## PPPOE kapcsolat beállítása Tenda F3 routeren lépésről lépésre

 Első lépésként a routert csatlakoztatni kell a hálózathoz. A router hátoldalán lévő WAN feliratú aljzatba kell csatlakoztatni a szolgáltatói Ethernet kábelt, a sárga számozott aljzatba pedig a számítógépet, illetve az egyéb kábeles hálózati eszközöket. Ezt követően kell a routert áram alá helyezni.

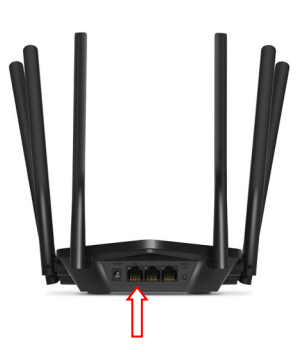

- A router beállítását célszerű kábeles kapcsolaton keresztül megtenni.
- A router beállítását a számítógép csatlakoztatását követően egy böngészőprogram (PI.: Edge, Chrome, FireFox, ...stb.) elindításával tudjuk végrehajtani.
- A böngészőprogram címsorába gépeljük be a 192.168.0.1-es IP címet, majd az enter leütését követően megjelenik a router beállítás varázslója.

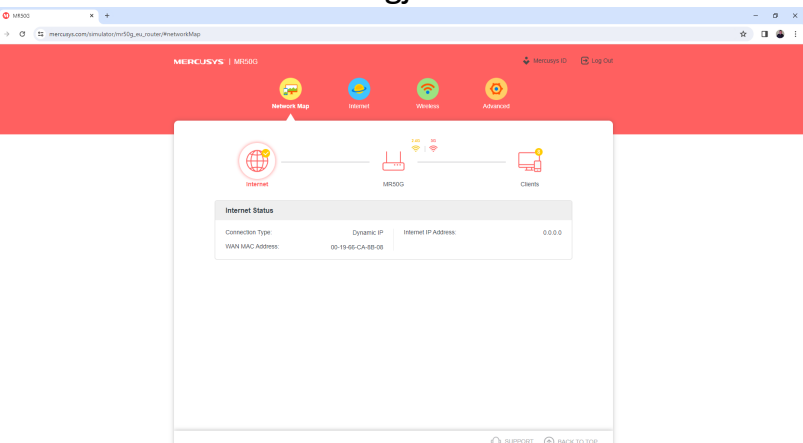

• A megjelenő oldalon válasszuk a második "Internet" opciót.

| MISSG X +     O III merculys.com/simulator/mrSbg_ou_router/Pretwoo | dair                                                                                                    |     |
|--------------------------------------------------------------------|----------------------------------------------------------------------------------------------------|-----|
| ME                                                                 |                                                                                                    | Out |
|                                                                    | Network top Internet Artess Advanced                                                                                                    |     |
|                                                                    | Internet                                                                                                    |     |
|                                                                    | Set up an internet connection with the service information provided by your ISP (internet service provider).                            |     |
|                                                                    | Internet Connection Type: Dynamic IP $\lor$                                                                                             |     |
|                                                                    | Select this type if your ISP doesn't provide any information for<br>informetion.                                                        |     |
|                                                                    | Set the MAC address of your router. Use the default address unless your ISP allows internet access from<br>only a specific MAC address. |     |
|                                                                    | MAC Clone                                                                                                    |     |
|                                                                    |                                                                                                    |     |
|                                                                    | Router MAC Address: Use Default MAC Address V                                                                                           |     |
|                                                                    |                                                                                                    |     |
|                                                                    |                                                                                                    |     |
|                                                                    |                                                                                                    |     |
|                                                                    |                                                                                                    |     |
|                                                                    |                                                                                                    |     |
|                                                                    |                                                                                                    |     |
|                                                                    |                                                                                                    |     |
|                                                                    |                                                                                                    |     |

 A megjelenő oldalon ki kell választani, hogy PPPoE kapcsolattal kívánunk csatlakozni az internetre, majd itt kell megadni a szolgáltatótól kapott PPPoE azonosítót és a hozzá tartozó jelszót. (Az azonosító és a jelszó az előfizetői szerződésen vagy az Internet bekötésekor kapott munkalapon található)

| ✓ ◎ MRSOG × +                                                   |                                                                                                    | - Ø ×        |
|-----------------------------------------------------------------|----------------------------------------------------------------------------------------------------|--------------|
| ← → ♂ C to mercusys.com/simulator/mr50g_eu_router/#networkBasic |                                                                                                    | er e ★ 🔳 🖀 🗄 |
|                                                                 | MENCLASVS   MESIG É Log DA<br>Menot May binnet Water Arbusta                                                                                       |              |
|                                                                 | Internet<br>Sort up an indexed connection with the vertice information annulated to user MD internet provider).<br>Internet Connection Type PPP(E) |              |
|                                                                 |                                                                                                    |              |
|                                                                 | () SUPPORT () BLOCK TO TOP SAVE                                                                                                    |              |

• A következő fül a vezeték nélküli, WIFI beállításokat tartalmazza. Itt változtathatjuk meg a háztartásunkban használt WIFI nevét és adhatjuk meg a kívánt jelszót, de természetesen megmaradhat az alapbeállítás is.

| MRSOG X +                                                     |                                                                                                    | - 0 ×       |
|---------------------------------------------------------------|----------------------------------------------------------------------------------------------------|-------------|
| ← → C = mercusys.com/simulator/mr50g_eu_router/#wirelessBasic |                                                                                                    | 👓 ९ 🖈 🔲 🆀 : |
|                                                               | MERCUSYS   MRSKR & Winners O C Leg Da<br>Nichows Mage Western Winners<br>Nichows Mage Western Winners                                                                                                    |             |
|                                                               | > Detended         > Sended         > Sended |             |
|                                                               | 2.4GHz 2 Exable Shuring Indusuit Network Hame (SBD): WEGoest, 3310 I Hid SSD Security V 6GHz Exable Shuring Indusuit                                                                                                    |             |
|                                                               | <ul> <li>вырроят</li> <li>васк то тор</li> </ul>                                                                                                    |             |

• Ezt követően az **Advenced** fül alatt a **System** menüpontnál **REBOOT** gombra kattintva a router újraindul és véglegesíthetjük a beállításokat.

| ✓      ✓ MR50G X +     ← → C <sup>1</sup> / <sub>4</sub> mercusys.com/simulator/mr50g.eu.router/#reboot |                                                                                                    | - ø × |
|----------------------------------------------------------------------------------------------------|----------------------------------------------------------------------------------------------------|-------|
|                                                                                                    | MERCUSYS   MROOG<br>Return May Based<br>Network May Based<br>Network                                                                                                    |       |
|                                                                                                    | Persenta Constant     Relocol to chara cache and enhances translig performances.       Netrock     Relocol T       Morany ID     Relocol Schedule       Nitr Forwarding     Edebood Schedule       Nitr Forwarding     Edebood Schedule       Operated Contexts     Relocol Schedule       Operated Contexts     Relocol S |       |
|                                                                                                    | Administrator<br>System Log<br>C-VMP Settings<br>C-VMP Settings<br>                                                                                                    |       |

A legtöbb Mercusys router beállítása hasonló menüpontok segítségével lehetséges. További kérdésekkel és segítségnyújtásért hívja ügyfélszolgálatunkat: 66/333-333